# Configurar o Smart Licensing do CUCM - Modelo direto

# Contents

Introduction Prerequisites Requirements Componentes Utilizados Informações de Apoio Onde posso criar Smart Accounts? Serviço Cisco Smart License Manager Estados do Smart Licensing no UCM Configurar (Implantação Direta) Configuração Verificar Troubleshoot Erros conhecidos Informações Relacionadas

# Introduction

Este documento descreve a configuração do modelo direto para sincronizar seu CUCM diretamente com suas Smart Accounts.

# Prerequisites

# Requirements

A Cisco recomenda que você tenha conhecimento destes tópicos:

Cisco Unified Communications Manager (CUCM) versão 12.0

## **Componentes Utilizados**

As informações neste documento se baseiam no Cisco Call Manager 12.0(x).

The information in this document was created from the devices in a specific lab environment. All of the devices used in this document started with a cleared (default) configuration. Se a rede estiver ativa, certifique-se de que você entenda o impacto potencial de qualquer comando.

# Informações de Apoio

O Cisco Smart Software Licensing é uma nova maneira de pensar sobre licenciamento. Ele

simplifica a experiência de licenciamento em toda a empresa e facilita a compra, a implantação, o rastreamento e a renovação do software Cisco. Ele oferece visibilidade da propriedade e do consumo da licença por meio de uma única interface de usuário simples.

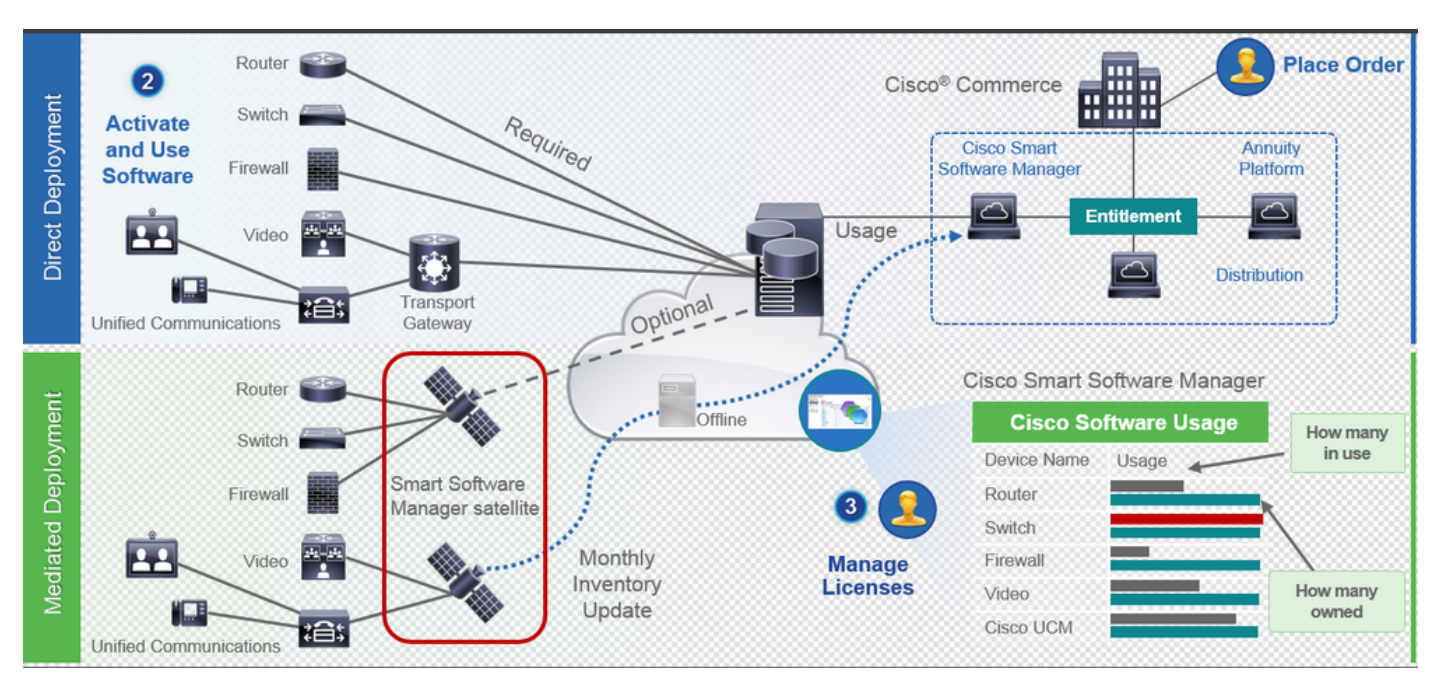

Se você fizer um pedido no Cisco Commerce e o pedido estiver associado à Smart Account, essas informações serão preenchidas no Smart Software Manager, que fica em cisco.com. Agora você tem uma visão completa do que você solicitou e comprou.

O produto que tem o Smart Licensing habilitado (via CLI ou GUI) é registrado no CSSM, eles relatam o consumo de licença ao CSSM. Existem dois modelos para relatar o uso:

**Modelo direto** - Use este modelo em ambientes de clientes onde os dispositivos podem se comunicar diretamente com a Internet ou podem se conectar à Internet através de um proxy HTTPS. A comunicação com Cisco.com é via HTTPS, portanto todo o tráfego é criptografado no transporte. Se o tráfego for enviado por meio de um proxy HTTPS ou gateway de transporte, todas as comunicações entre dispositivos e Cisco.com serão canalizadas por meio de um local centralizado se for necessário aplicar inspeção ou políticas de segurança adicionais.

**Modelo de implantação mediado** - Use esse modelo em redes onde os dispositivos não têm nenhuma forma de se conectar à Internet e, portanto, não podem acessar Cisco.com. Esse modelo de implantação requer a instalação de uma máquina virtual satélite CSSM nas instalações do cliente, que pode ser alcançada por todos os hosts internos. O satélite no local pode ser implantado em um modo conectado que sincroniza com o CSSM em cisco.com mensalmente, semanalmente, ou pode ser implantado em uma configuração totalmente desconectada que requer carregamentos e downloads de arquivos manuais para manter o satélite em sincronia. A recomendação é fazer uma sincronização pelo menos a cada 30 dias.

## Onde posso criar Smart Accounts?

• Para criar uma Conta inteligente do cliente, faça login no CSC com sua ID do CCO e inicie uma solicitação para uma Conta inteligente do cliente.

- Para criar uma Conta inteligente de reserva de parceiro, faça login no CSC com sua ID do CCO e inicie uma solicitação para uma Conta de reserva de parceiro.
- Você também pode iniciar uma solicitação para qualquer tipo de Conta inteligente ao fazer o pedido no CCW. No entanto, a prática recomendada é configurar suas Smart Accounts de forma proativa.

**Note**: Não há limite máximo; você pode criar quantas Virtual Accounts sua empresa precisar.

## Serviço Cisco Smart License Manager

O Cisco Smart License Manager Service é um serviço de rede que é executado somente no editor do CUCM. Como este é um serviço de rede, ele é executado o tempo todo e não pode ser iniciado ou interrompido pela interface do usuário ou CLI. Como não há nenhum serviço que seja executado no assinante, nenhuma das operações de licenciamento inteligente pode ser feita no sub. Os comandos CLI também não fornecem nenhuma saída no sub,

## Estados do Smart Licensing no UCM

Há dois estados principais no Smart Licensing:

Status do registro: Existem três Status do registro:

- Não identificado/Não registrado
- Registrado
- Não registrado-registrado Expirado

#### Status da autorização:

- Nenhuma licença em uso
- Modo de avaliação
- Avaliação Expirada
- Autorizado
- Fora de conformidade
- Autorização expirada

| Registration<br>Status                                            | Authorization<br>Status  | Evaluation<br>period(90 days)                                          | Overage<br>period(90<br>days)  | Enforcement? (Do<br>not allow<br>provisioning of<br>users/devices)                        | Comments                                                        | Message on UI                                                                                                    |
|-------------------------------------------------------------------|--------------------------|------------------------------------------------------------------------|--------------------------------|-------------------------------------------------------------------------------------------|-----------------------------------------------------------------|----------------------------------------------------------------------------------------------------|
| Unregistered<br>OR<br>Registration<br>Expired                     | Evaluation<br>Mode       | Start with 90 and<br>will decrement if<br>UCM is consuming<br>licenses | .NA                            | No                                                                                        | Evaluation<br>period is used<br>when you<br>consume<br>licenses | Smart Software Licensing: The system is currently unregistered and running in Evaluation mode with 89 days<br>remaining. Register with Smart Software Manager or Smart Software Manager satellite to avoid losing the ability<br>to provision users and devices.                                                                     |
| Unregistered<br>OR<br>Registration<br>Expired                     | Evaluation<br>Expired    | 0 days                                                                 | NA                             | Yes                                                                                       |                                                                 | Smart Software Licensing: The system is currently unregistered and the evaluation period has expired. Register<br>with Smart Software Manager or Smart Software Manager satellite to avoid losing the ability to provision users<br>and devices.                                                                                     |
| Registered<br>OR<br>Unregistered<br>OR<br>Registration<br>Expired | No Licenses in<br>Use    | NA                                                                     | NA                             | No                                                                                        |                                                                 |                                                                                                    |
| Registered                                                        | Authorized               | NA                                                                     | NA                             | No                                                                                        |                                                                 |                                                                                                    |
| Registered                                                        | 000                      | NA                                                                     | Overage<br>period<br>remaining | No till overage<br>period is applicable<br>Yes after overage<br>days(90 days) are<br>over |                                                                 | Smart Software Licensing: The system is operating with an insufficient number of licenses. Configure additional<br>licenses in Smart Software Manager within 90 days to avoid losing the ability to provision users and devices.                                                                                                    |
| Registered                                                        | Authorization<br>Expired | NA                                                                     | Same as above                  | Same as above                                                                             |                                                                 | Smart Software Licensing: The system has not connected to Smart Software Manager or Smart Software Manager<br>satellite for 90 days and the license authorization has expired. Please check the network connection and renew<br>the license authorization within 90 days to avoid losing the ability to provision users and devices. |

Além desses estados de licenciamento inteligente, o UCM oferece um **período adicional de 90 dias** (esse é um conceito já presente na versão anterior à 12.0 com o licenciamento clássico. O UCM continua a fornecer o período médio para clientes com licenciamento inteligente também)

# Configurar (Implantação Direta)

**Note**: Para que a implantação direta funcione, o CUCM deve ter conectividade com a Internet.

# Configuração

- 1. Faça login em https://software.cisco.com/ com seu nome de usuário e senha.
- 2. selecione Inventory em Smart Software Licensing.
- 3. Gere um novo token.

| di. di.                                                                            |                                                      |                             |                   | Worldwide [change]   | Logged In Account Log Out                            | My Cisco      |
|------------------------------------------------------------------------------------|------------------------------------------------------|-----------------------------|-------------------|----------------------|------------------------------------------------------|---------------|
| lisco                                                                              | Products & Services Support                          | How to Buy                  | Training & Events | Partners             |                                                      | ୍             |
|                                                                                    |                                                      |                             |                   |                      |                                                      |               |
| isco Software Central > Smart Softw                                                | are Licensing                                        |                             |                   | English [ Change ] 💄 | Hello, Divya Jain 💷 BU Pro                           | oduction Test |
| Smart Software Lice                                                                | ensing                                               |                             |                   |                      | Feedback S                                           | upport Help   |
| lerts   Inventory   License Conve                                                  | ersion   Reports   Preferences   S                   | atellites Activity          |                   |                      | Questions About Licensi<br>Try our Virtual Assistant | ing?          |
| /irtual Account: TAC-Colla                                                         | abTesting                                            |                             |                   |                      | 1 Major H                                            | lide Alerts   |
| General Licenses P                                                                 | roduct Instances Event Log                           |                             |                   |                      |                                                      |               |
| Virtual Account                                                                    |                                                      |                             |                   |                      |                                                      |               |
| Description:                                                                       | Creating this VA for TAC team                        | to test Smart licensing for | UCM 12.0 release  |                      |                                                      |               |
| Default Virtual Account:                                                           | No                                                   |                             |                   |                      |                                                      |               |
| Product Instance Registration<br>The registration tokens below can be<br>New Token | Tokens     used to register new product instances to | this virtual account.       |                   |                      |                                                      |               |
| Token                                                                              | Expiration Date                                      | Description                 | Export-0          | Controlled Cre       | ated By Actions                                      |               |
| M2IwNWNKYWQtMjVIMS00MT2                                                            | 2019-Jan-26 09:31:55 (in 365 days)                   | prerna-cucm                 | Allowed           | đivj                 | ain2 Actions                                         | •             |

4. Na página de administração do CUCM, navegue para System > Licensing > License Management > View/Edit the Licensing Smart Call Home settings e verifique se Direct está selecionado e se o URL do CSSM de produção está atualizado.

| <u> </u>                                                                                                    |                                                                                              | 5.1                                                        |                                              | = ;,(; ;                                                                                    |            |  |  |  |
|----------------------------------------------------------------------------------------------------|----------------------------------------------------------------------------------------------|------------------------------------------------------------|----------------------------------------------|---------------------------------------------------------------------------------------------|------------|--|--|--|
| initial Cisco Unified CM Ad                                                                                     | ministration                                                                                 |                                                            |                                              |                                                                                             | Navigation |  |  |  |
| For Cisco Unified Communicat                                                                                    | ions Solutions                                                                               |                                                            |                                              |                                                                                             | admin Se   |  |  |  |
| System      Call Routing      Media Resources                                                                   | Advanced Features   Device   Application                                                     | User Management 👻 Bulk Administration                      | ▪ Help ▼                                     |                                                                                             |            |  |  |  |
| License Management                                                                                              |                                                                                              |                                                            |                                              |                                                                                             |            |  |  |  |
| Status                                                                                                    |                                                                                              |                                                            |                                              | Transport Settings - Mazilla Firefor                                                        | ×          |  |  |  |
| You are currently Unregistered. To registe                                                                      | r your system with Cisco Smart Software lice                                                 | nsing:                                                     |                                              |                                                                                             |            |  |  |  |
| <ul> <li>Ensure your system has access to the in</li> <li>Login to your smart account in Smart Si</li> </ul>    | ternet or a Smart Software Manager satellite                                                 | installed on your network. This might n<br>oper satellite. | equire you to edit the Licensing Smart Cal   | 🕕 🛈 🚹 https://10.106.111.182/ccmadmin/licensingTransportSettings 📗 🚥 🦁 🏠                    |            |  |  |  |
| - Navigate to the virtual account containing                                                                    | g the licenses to be used by this Product Inst                                               | ance.                                                      |                                              |                                                                                             |            |  |  |  |
| <ul> <li>Generate a Product Instance Registration</li> <li>Return to this page, click the Register b</li> </ul> | n Token(to identify your Smart Account) and<br>utton, and use the copied or saved Token to r | copy or save it.<br>egister the product.                   |                                              | Status                                                                                      |            |  |  |  |
|                                                                                                    |                                                                                              |                                                            |                                              | - (1) Status: Ready                                                                         |            |  |  |  |
| Smart Software Licensing                                                                                        |                                                                                              |                                                            |                                              |                                                                                             |            |  |  |  |
| Registration Status                                                                                             |                                                                                              | A Unregistered                                             |                                              | Configure how the product instance will communicate with Cisco.                             |            |  |  |  |
| License Authorization Status                                                                                    |                                                                                              | Section Period                                             | Expired (Thursday, November 9, 2017 11       | ), 2017 11<br>© Direct - product communicates directly with Circo licensics capuers         |            |  |  |  |
| Transport Settings Direct View/Edit the Licensing Smart, Call Home, setting                                     |                                                                                              |                                                            | Licensing Smart Call Home settings           | URL : https://tools.cisco.com/its/service/oddce/services/DDCEService                        |            |  |  |  |
| Accessing Hode Enterprise                                                                                       |                                                                                              |                                                            |                                              | O Transport Gateway - proxy data via Transport Gateway or Smart Software Manager satellite. |            |  |  |  |
|                                                                                                    |                                                                                              |                                                            |                                              | URL :                                                                                       |            |  |  |  |
| License Usage Report                                                                                            |                                                                                              |                                                            |                                              | O HTTP/HTTPS Proxy - send data via an intermediate HTTP or HTTPS Proxy.                     |            |  |  |  |
| Below is a summary of current license us                                                                        | age on the system. Current usage details for                                                 | each type are available by pressing "Up                    | odate Usage Details". Note that collecting t | IP Address/Host Name :                                                                      | ize of you |  |  |  |
| View All License Type Descriptions And Device                                                                   | Classifications                                                                              |                                                            |                                              | Port :                                                                                      |            |  |  |  |
|                                                                                                    |                                                                                              |                                                            |                                              | Save C                                                                                      | lose       |  |  |  |
| Update Usage Details Usage Details Last U                                                                       | pdated: 2018-01-26 15:04:20                                                                  |                                                            |                                              |                                                                                             |            |  |  |  |
| License Requirements by Type                                                                                    |                                                                                              |                                                            |                                              |                                                                                             |            |  |  |  |
| License Type                                                                                                    |                                                                                              | Current Usage                                              | Status                                       | Report                                                                                      |            |  |  |  |
| CUWL                                                                                                    | 0                                                                                            |                                                            | A Waiting                                    | Users(.0.)   Unassigned Devices(.0.)                                                        |            |  |  |  |
| Enhanced Plus                                                                                                   | 0                                                                                            |                                                            | A Waiting                                    | Users( 0 )                                                                                  |            |  |  |  |
| Enhanced                                                                                                    | 5                                                                                            |                                                            | Evaluation Period Expired                    | Users(1) Unassigned Devices(4)                                                              |            |  |  |  |
| Basic                                                                                                    | 2                                                                                            |                                                            | Second Expired                               | Users( 2.)   Unassigned Devices( 0.)                                                        |            |  |  |  |
| Essential                                                                                                    | 0                                                                                            |                                                            | 4 Waiting                                    | Users( 0.)   Unassigned Devices( 0.)                                                        |            |  |  |  |
| TelePresence Room                                                                                               | 0                                                                                            |                                                            | A Waiting                                    | Users( 0.)   Unassigned Devices( 0.)                                                        |            |  |  |  |
| Users and Unassigned devices                                                                                    |                                                                                              |                                                            |                                              |                                                                                             |            |  |  |  |
| Users                                                                                                    | 3                                                                                            |                                                            | View Usage Report                            |                                                                                             |            |  |  |  |
| Unassigned Devices                                                                                              | 4                                                                                            |                                                            | View Usage Report                            |                                                                                             |            |  |  |  |
| Smart Licensing Product Registration                                                                            |                                                                                              |                                                            |                                              |                                                                                             |            |  |  |  |
| The licenses for this system are managed by                                                                     | Smart Software Manager                                                                       |                                                            |                                              |                                                                                             |            |  |  |  |
|                                                                                                    |                                                                                              |                                                            |                                              |                                                                                             |            |  |  |  |

5. Clique em **Register** e cole o token criado na etapa 3 e clique em **Register**. Isso também pode ser feito a partir do cli: **license smart register idtoken <token> [forçar]** 

| Reregister Window - Mozilla Firefox                                                                                                  |                    |          | $\times$ |
|----------------------------------------------------------------------------------------------------|--------------------|----------|----------|
| D 🚯 https://10.106.111.182/ccmadmin/licensingRegister.do?fo                                                                          | rce •••            | ♥ ☆      | ] ≡      |
| Status                                                                                                    |                    |          |          |
| Registration completed successfully                                                                                                  |                    |          |          |
| mart Software Licensing Product Registration                                                                                         |                    |          |          |
| reregister the product for Smart Software Licensing:                                                                                 |                    |          |          |
| aste the Product Instance Registration Token you generated from <u>Sm</u><br>r your Smart Software Manager satellite                 | art Softv          | ware Man | ager     |
| roduct Instance Registration Token:                                                                                                  |                    |          |          |
| I2IwNWNkYWQtMjViMS00MTYzLWE0MWQtODM3ZDE0NWUzOTZILTE1N<br>%0AMTUyNzh8cENEU0hYUWJpZURPYnJqelJKWTFyUVFoczNXZWJWK1.<br>B%0AZXRYbz0%3D%0A | Dg0OTU<br>Itc3ozUG | 5        |          |
|                                                                                                    |                    |          |          |
|                                                                                                    |                    |          |          |
|                                                                                                    |                    |          |          |
|                                                                                                    |                    |          |          |
|                                                                                                    | .:                 | <u>.</u> |          |
|                                                                                                    | Reregis            | ter C    | lose     |

0

Verificar

| cisco p                                                                                   | Cisco Unified CM Administration<br>or Cisco Unified Communications Solutions                                                                                                    | 1                                             |                                                                                        |                                                                         | Navigation Cisco Unified CM Administration V Go<br>admin Search Documentation About Logout |  |  |  |  |  |
|-------------------------------------------------------------------------------------------|----------------------------------------------------------------------------------------------------|-----------------------------------------------|----------------------------------------------------------------------------------------|-------------------------------------------------------------------------|--------------------------------------------------------------------------------------------|--|--|--|--|--|
| System + CaliRouting + Media Resources + Advanced Features + Device + Application + Web + |                                                                                                    |                                               |                                                                                        |                                                                         |                                                                                            |  |  |  |  |  |
| License Mana                                                                              | Licesse Hanagement                                                                                                    |                                               |                                                                                        |                                                                         |                                                                                            |  |  |  |  |  |
| Smart Softw                                                                               | r Smart Software Licensing                                                                                                    |                                               |                                                                                        |                                                                         |                                                                                            |  |  |  |  |  |
| Registration S                                                                            | Resistantian Status Articine                                                                                                    |                                               |                                                                                        |                                                                         |                                                                                            |  |  |  |  |  |
| License Autho                                                                             | rization Status                                                                                                    |                                               | Authorized (Friday, January 26, 2018 3:11:27 PM IST)                                   |                                                                         |                                                                                            |  |  |  |  |  |
| Smart Account                                                                             | t                                                                                                    |                                               | BU Production Test                                                                     |                                                                         |                                                                                            |  |  |  |  |  |
| Virtual Account                                                                           | t                                                                                                    |                                               | TAC-CollabTesting                                                                      |                                                                         |                                                                                            |  |  |  |  |  |
| Transport Set                                                                             | ings                                                                                                    |                                               | Direct View/Edit the Licensing Smart Call Home settings                                |                                                                         |                                                                                            |  |  |  |  |  |
| Licensing Mod                                                                             | •                                                                                                    |                                               | Enterprise                                                                             |                                                                         |                                                                                            |  |  |  |  |  |
| License Usa                                                                               | e Report                                                                                                    |                                               |                                                                                        |                                                                         |                                                                                            |  |  |  |  |  |
| Delow in                                                                                  | a summary of current license usage on the sustem                                                                                                    | Current usage details for each tune are avail | able by pression "Update Usage Datails". Note that collection these data is a resource | realization process and may take several minutes to complete, depending | on the size of your deployment                                                             |  |  |  |  |  |
|                                                                                           | a Tran Descriptions and Design Classifications                                                                                                    |                                               |                                                                                        |                                                                         |                                                                                            |  |  |  |  |  |
| Also Palabasi                                                                             | SE TIPE DESCRIPTION DE LE COSSELUCIÓN                                                                                                    |                                               |                                                                                        |                                                                         |                                                                                            |  |  |  |  |  |
| Update Usad                                                                               | pe Details Usage Details Last Updated: 2018-01-26                                                                                                    | 15:12:43                                      |                                                                                        |                                                                         |                                                                                            |  |  |  |  |  |
| a License Rev                                                                             | mirements by Type                                                                                                    |                                               |                                                                                        |                                                                         |                                                                                            |  |  |  |  |  |
| Electrice Res                                                                             | License Type                                                                                                    | Current Usage                                 | Status                                                                                 | Report                                                                  |                                                                                            |  |  |  |  |  |
| CUML                                                                                      |                                                                                                    | 0                                             | No Licenses in Use                                                                     | Users(.0.)   Unassigned Devices(.0.)                                    |                                                                                            |  |  |  |  |  |
| Enhanced P                                                                                | lus                                                                                                    | 0                                             | No Licenses in Use                                                                     | Users(.0.)                                                              |                                                                                            |  |  |  |  |  |
| Enhanced                                                                                  |                                                                                                    | 5                                             | Authorized                                                                             | Users(1)   Unassigned Devices(4)                                        |                                                                                            |  |  |  |  |  |
| Basic                                                                                     |                                                                                                    | 2                                             | Authorized                                                                             | Users(.2.)   Unassigned Devices(.0.)                                    |                                                                                            |  |  |  |  |  |
| Essential                                                                                 |                                                                                                    | 0                                             | No Licenses in Use                                                                     | Users(.0.)   Unassigned Devices(.0.)                                    |                                                                                            |  |  |  |  |  |
| TelePresent                                                                               | e Room                                                                                                    | 0                                             | No Licenses in Use                                                                     | Users(.0.)   Unassigned Devices(.0.)                                    |                                                                                            |  |  |  |  |  |
| [<br>]                                                                                    |                                                                                                    |                                               |                                                                                        |                                                                         |                                                                                            |  |  |  |  |  |
| Users and Unassigned devices                                                              |                                                                                                    |                                               |                                                                                        |                                                                         |                                                                                            |  |  |  |  |  |
| Users                                                                                     | and the second second se | 3                                             | View Usage Report                                                                      |                                                                         |                                                                                            |  |  |  |  |  |
| unassigned C                                                                              | revices                                                                                                    |                                               | VIEW VS00E KEDOTS                                                                      |                                                                         |                                                                                            |  |  |  |  |  |
| Smart Licensing Product Registration                                                      |                                                                                                    |                                               |                                                                                        |                                                                         |                                                                                            |  |  |  |  |  |
| The licenses for this system are managed by <u>Smart Software Hanager</u>                 |                                                                                                    |                                               |                                                                                        |                                                                         |                                                                                            |  |  |  |  |  |
|                                                                                           |                                                                                                    |                                               |                                                                                        |                                                                         |                                                                                            |  |  |  |  |  |

## • Mostrar resumo da licença O Smart Licensing está HABILITADO.

| Registration:                       |         |                                                                   |                    |                     |                      |  |  |  |  |
|-------------------------------------|---------|-------------------------------------------------------------------|--------------------|---------------------|----------------------|--|--|--|--|
| Status: REGISTERED                  |         |                                                                   |                    |                     |                      |  |  |  |  |
| Smart Account: BU Production Test   |         |                                                                   |                    |                     |                      |  |  |  |  |
| Virtual Account: TAC-CollabTesting  |         |                                                                   |                    |                     |                      |  |  |  |  |
| Last Renewal Attempt: None          |         |                                                                   |                    |                     |                      |  |  |  |  |
| Next Renewal Attemp                 | t: Jul  | 25 15:11:23 2                                                     | 2018 IST           |                     |                      |  |  |  |  |
| License Authorization               | 1:      |                                                                   |                    |                     |                      |  |  |  |  |
| Status: AUTHORIZED                  |         |                                                                   |                    |                     |                      |  |  |  |  |
| Last Communication                  | Attempt | : SUCCEEDED                                                       |                    |                     |                      |  |  |  |  |
| Next Communication                  | Attempt | : Feb 25 15:1                                                     | .2:59 2018 IST     |                     |                      |  |  |  |  |
|                                     |         |                                                                   |                    |                     |                      |  |  |  |  |
| License Usage:                      |         |                                                                   |                    |                     |                      |  |  |  |  |
| License                             |         | Entitlement                                                       | . Tag              | Gaunt               |                      |  |  |  |  |
|                                     |         |                                                                   |                    | Count               | Status               |  |  |  |  |
|                                     |         |                                                                   |                    |                     |                      |  |  |  |  |
|                                     |         | regid.2017-                                                       | -02.com.cisco.UCM_ | _CUWL,12.0_cc59375a | a-1cd8-4b36-8366-    |  |  |  |  |
| 6f4d2abba965                        | 0       | Ini                                                               | t                  |                     |                      |  |  |  |  |
|                                     |         | regid.2016-07.com.cisco.UCM_EnhancedPlus,12.0_d8372792-588c-4caa- |                    |                     |                      |  |  |  |  |
| b279-8587e5ce2f82                   | 0       | Init                                                              |                    |                     |                      |  |  |  |  |
| 66d0d1cf-4863-4761-                 | 91d0-d0 | 1d3eb1949areg                                                     | jid.2016-07.com.ci | sco.UCM_Enhanced,1  | L2.0_66d0d1cf-4863-  |  |  |  |  |
| 4761-91d0-d01d3eb1949               | a       | 5                                                                 | InCompliance       |                     |                      |  |  |  |  |
| ef827a2f-f4ae-4ebb-                 | 887f-05 | 2737063d3areg                                                     | jid.2016-07.com.ci | sco.UCM_Basic,12.0  | _ef827a2f-f4ae-4ebb- |  |  |  |  |
| 887f-052737063d3a                   |         | 2                                                                 | InCompliance       |                     |                      |  |  |  |  |
|                                     |         | regid.2016-                                                       | 07.com.cisco.UCM_  | _Essential,12.0_25f | 59c396-c67c-4519-    |  |  |  |  |
| aa98-d4b3ad18f805                   | 0       | Ini                                                               | .t                 |                     |                      |  |  |  |  |
|                                     |         | regid.2016-                                                       | 07.com.cisco.UCM_  | _TelePresenceRoom,1 | L2.0_d9a71418-29e9-  |  |  |  |  |
| 4c9a-9d3a-1366ebe38e7               | 'c 0    | Init                                                              |                    |                     |                      |  |  |  |  |
| <ul> <li>show license UD</li> </ul> | I       |                                                                   |                    |                     |                      |  |  |  |  |
| UDI: PID:UCM,SN:37                  | '624,Ul | JID:6fe83add                                                      | c80240bc92dc07     | 1ac7a37624          |                      |  |  |  |  |

# Mostrar todas as licenças

```
Registration:
  Status: REGISTERED
  Smart Account: BU Production Test
  Virtual Account: TAC-CollabTesting
  Export-Controlled Functionality: Allowed
  Initial Registration: SUCCEEDED on Jan 26 15:11:23 2018 IST
  Last Renewal Attempt: SUCCEEDED on Jan 26 15:11:23 2018 IST
  Next Renewal Attempt: Jul 25 15:11:23 2018 IST
  Registration Expires: Jan 26 15:06:21 2019 IST
License Authorization:
  Status: AUTHORIZED on Jan 26 15:12:59 2018 IST
  Last Communication Attempt: SUCCEEDED on Jan 26 15:12:59 2018 IST
  Next Communication Attempt: Feb 25 15:12:59 2018 IST
  Communication Deadline: Apr 26 15:06:59 2018 IST
Evaluation Period:
  Evaluation Mode: Not In Use
  EVALUATION PERIOD EXPIRED on Nov 9 23:46:35 2017 IST
License Usage
_____
License Authorization Status: AUTHORIZED as of Jan 26 15:12:59 2018 IST
 (regid.2017-02.com.cisco.UCM_CUWL,12.0_cc59375a-1cd8-4b36-8366-6f4d2abba965)
 Description: null
  Count: 0
  Version: 12.0
  Status: Init
 (regid.2016-07.com.cisco.UCM_EnhancedPlus,12.0_d8372792-588c-4caa-b279-8587e5ce2f82)
 Description: null
  Count: 0
  Version: 12.0
  Status: Init
UC Manager Enhanced License (12.x) (regid.2016-07.com.cisco.UCM_Enhanced,12.0_66d0dlcf-4863-
4761-91d0-d01d3eb1949a)
  Description: UC Manager Enhanced License
  Count: 5
  Version: 12.0
  Status: InCompliance
UC Manager Basic License (12.x) (regid.2016-07.com.cisco.UCM_Basic,12.0_ef827a2f-f4ae-4ebb-
887f-052737063d3a)
  Description: UC Manager Basic License
  Count: 2
  Version: 12.0
  Status: InCompliance
 (regid.2016-07.com.cisco.UCM_Essential,12.0_25f9c396-c67c-4519-aa98-d4b3ad18f805)
  Description: null
  Count: 0
  Version: 12.0
  Status: Init
 (regid.2016-07.com.cisco.UCM_TelePresenceRoom, 12.0_d9a71418-29e9-4c9a-9d3a-1366ebe38e7c)
  Description: null
  Count: 0
  Version: 12.0
  Status: Init
```

Smart Licensing is ENABLED

# Troubleshoot

Colete estes logs para solucionar problemas relacionados ao registro:

- Captura de pacotes da CLI do CUCM
- Logs do Gerenciador de licença

## Erros conhecidos

ID de bug Cisco CSCvh16069 : O satélite de licenciamento Cisco Smart não pode tomar emprestada uma licença de um nível superior para torná-la compatível.

ID de bug Cisco CSCvf86710 : O serviço da plataforma Cisco Smart License Manager não é executado.

ID de bug Cisco CSCvc94366 : O registro de licença inteligente do CUCM para CSSM não aceita a porta de proxy 443.

# Informações Relacionadas

Suporte Técnico e Documentação - Cisco Systems

#### Sobre esta tradução

A Cisco traduziu este documento com a ajuda de tecnologias de tradução automática e humana para oferecer conteúdo de suporte aos seus usuários no seu próprio idioma, independentemente da localização.

Observe que mesmo a melhor tradução automática não será tão precisa quanto as realizadas por um tradutor profissional.

A Cisco Systems, Inc. não se responsabiliza pela precisão destas traduções e recomenda que o documento original em inglês (link fornecido) seja sempre consultado.